## Adapter son tableau de bord

Lors de la connexion à la plate-forme de formation Madoc, la première page qui s'affiche est la **page** d'accueil, aussi appelé **Tableau de bord**. Cette page **personnalisable** propose diverses fonctionnalités accessibles sous forme de blocs ou de menus.

## Personnaliser votre tableau de bord

| Pour personnaliser le tableau de bord, cliquer sur le bouton                                                                                                    | Modifier cette page |       |
|----------------------------------------------------------------------------------------------------|---------------------|-------|
| <ul> <li>déplacer les blocs de la zone centrale vers la zone latérale à droite en utilisant l'icône </li> <li>supprimer les blocs inutiles en ouvrant le menu d'actions </li> </ul>                                                                                                    |                     |       |
| <ul> <li>ajouter de nouveaux blocs en cliquant sur le bouton<br/>à gauche dans le panneau de navigation.</li> </ul>                                                                                                    | Ajouter un bloc     | situé |
| Le bloc <b>Menu de cours personnalisé</b> affiche les espaces de cours auxquels on a accès, classés par catégorie (les catégories font généralement références aux diplômes). Présent dans la partie centrale de la précédente versino du tableau de bord, il a été déplacé dans la marge à gauche dans cette nouvelle version. |                     |       |

Il est possible de réinitialiser le tableau de bord en cliquant sur le bouton Réinitialiser la page

## Le bloc Vue d'ensemble des cours

Le bloc **Vue d'ensemble des cours** liste les espaces de cours auxquels on a ccès et propose divers réglages pour les trier et les afficher :

- 💌 : ce bouton permet de filtrer les espaces de cours affichés selon qu'ils correspondent à des cours **passés**, **en cours** ou à **venir**.
- 💌 : ce bouton permet de trier les espaces de cours affichés dans l'ordre alphabétique de leur intitulé ou selon la récence de son accès.
- 🗷 : ce bouton permet de modifier l'apparence de la liste des cours affichés

A droite de chaque cours un bouton 🗵 permet d'ajouter le cours à ses favoris. Le

Last update: 2022/01/12 madoc:2-adapter\_son\_tableau\_de\_bord https://wiki.univ-nantes.fr/doku.php?id=madoc:2-adapter\_son\_tableau\_de\_bord&rev=1642003135 16:58

bouton  $\blacksquare$  permet d'afficher dans le bloc **Vue d'ensemble des cours** les seuls cours en favoris.

## **Documentation annexe**

- Article de la documentation officielle de Moodle
- Documentation de l'Université de Starsbourg sur le tableau de bord et le bloc Vue d'ensemble des cours
- Documentation de l'Université Bretagne Sud

From: https://wiki.univ-nantes.fr/ - **Wiki** 

Permanent link: https://wiki.univ-nantes.fr/doku.php?id=madoc:2-adapter\_son\_tableau\_de\_bord&rev=1642003135

Last update: 2022/01/12 16:58

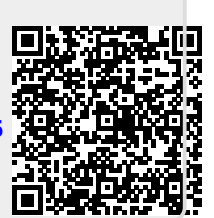